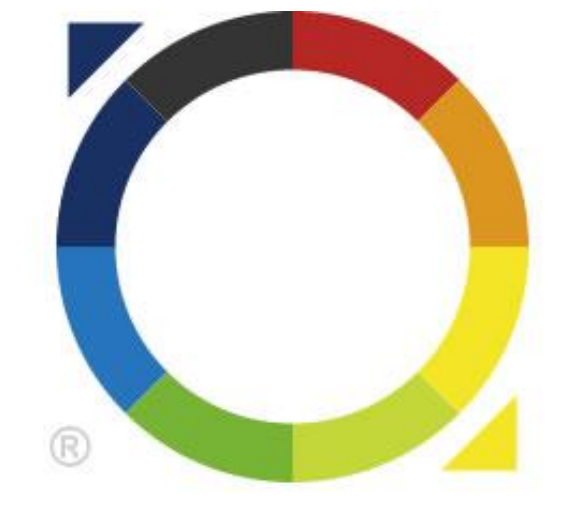

# roundabout

# インストール手順書

第 21 版 最終更新日 2020/8/13

目次

| 第1章                                           | インストール手順                                                                                                    |
|-----------------------------------------------|----------------------------------------------------------------------------------------------------|
| 1-1                                           | Apache のインストール                                                                                                    |
| 1-2                                           | ImageMagick のインストール6                                                                                                    |
| 1-3                                           | roundabout のインストール6                                                                                                    |
| 1-4                                           | Apache の httpd.conf を編集9                                                                                                    |
| 1-5                                           | ラウンドアバウト設定ファイルを編集11                                                                                                    |
| 1-6                                           | Apache を起動12                                                                                                    |
| 1-7                                           | 動作確認ページを DocumentRoot に配置13                                                                                                    |
|                                               |                                                                                                    |
| 第2章                                           | 動作確認                                                                                                    |
| 第 2 章<br>2-1                                  | 動作確認14<br>動作確認画面にアクセスしてみましょう14                                                                                                    |
| 第 2 章<br>2-1<br>2-2                           | 動作確認                                                                                                    |
| 第 2 章<br>2-1<br>2-2<br>2-3                    | 動作確認                                                                                                    |
| 第 2 章<br>2-1<br>2-2<br>2-3<br>(1)             | 動作確認                                                                                                    |
| 第 2 章<br>2-1<br>2-2<br>2-3<br>(1)<br>(2)      | 動作確認    14      動作確認画面にアクセスしてみましょう    14      画像を見てみましょう    15      ソースを見てみましょう    17      変換シートによる置換処理(言語変換)    17      外部 CSS サポート    17                                |
| 第2章<br>2-1<br>2-2<br>2-3<br>(1)<br>(2)<br>(3) | 動作確認    14      動作確認画面にアクセスしてみましょう    14      画像を見てみましょう    15      ソースを見てみましょう    17      変換シートによる置換処理(言語変換)    17      外部 CSS サポート    17      表示コントロール(PI)による出しわけ    18 |

#### 改訂履歴

| 版数    発行日 |             | 改訂内容                                                     |
|-----------|-------------|----------------------------------------------------------|
| 第1版       | 2009年2月18日  | 初版発行                                                     |
| 第2版       | 2009年5月28日  | ・第1章 ラウンドアバウトが prefork モードでのみ動                           |
|           |             | 作する旨の記述追加                                                |
| 第3版       | 2009年9月24日  | ・第2章 動作確認の解説内容を刷新                                        |
| 第 4 版     | 2009年11月17日 | ・第1章1-2 ImageMagick6.5.6-10の動作確認に                        |
|           |             | 関する記述を追加                                                 |
|           |             | ・第1章1-3 インストール手順からlibcss_parser.so                       |
|           |             | のコピーに関する記述を削除                                            |
| 第 5 版     | 2009年12月18日 | ・第1章1-2(2) ImageMagickRPM インストールコマ                       |
|           |             | ンドを修正                                                    |
| 第6版       | 2010年2月23日  | ・第1章 1-2 Solaris 向けインストール手順を追加                           |
|           |             | ・第1章 1-3 Solaris 向けインストールコマンドを追加                         |
| 第7版       | 2010年7月27日  | ・第1章 1-2 (3) Soraris 向け ImageMagick インスト                 |
|           |             |                                                          |
|           |             | ・第一章 1-2(3) 別述 ImageMagick ホームティレク<br>トリの設定が必要である旨の記述を追加 |
|           |             | ・第1章 1-3 ImageMagick をソースビルドまたは                          |
|           |             | Solaris 用パッケージからインストールした場合                               |
|           |             | <br> ImageMagick ホームの設定が必要である旨の記述                        |
|           |             | を追加                                                      |
| 第8版       | 2010年8月31日  | ・第1章 1-3 roundabout.tgzの展開後ファイルー                         |
|           |             | 覧に、UTF-8 版変換シート・UTF-8 版絵文字変換シ                            |
|           |             | ートを追加(製品バージョン 1.2.0 以降)                                  |
|           |             | ・第 2 章、2-1 動作確認ページの URL を変更                              |
| 第9版       | 2010年9月13日  | ・第1章1-5 ラウンドアバウト設定ファイルを編集 を                              |

3

|        |            | 追加                                    |
|--------|------------|---------------------------------------|
| 第 10 版 | 2010年10月8日 | ・第3章 保守サービス・従量課金ログの設定 追加              |
| 第 11 版 | 2011年5月16日 | ・第1章1-3 roundabout.tgzの展開後ファイル一覧      |
|        |            | に、ユーザー定義端末グループファイルを追加(製               |
|        |            | 品バージョン 2.0.0 以降)                      |
|        |            | ・第1章 1-3 端末情報ファイルのファイル名を              |
|        |            | terminfo2.csv に変更(製品バージョン 2.0.0 以降)。  |
|        |            | 製品バージョン 1.x は従来のファイル名                 |
|        |            | (terminfo.csv)である旨の注意書きを追加            |
|        |            | ・第1章1-4 画像変換・CSS 変換を正常に行うため           |
|        |            | の設定例を追加。                              |
|        |            | ・第2章 動作確認を修正。                         |
| 第 12 版 | 2011年5月20日 | ラウンドアバウトビヨンドに関する一部記述を追加。              |
| 第 13 版 | 2011年5月26日 | ·第1章1-5 RALCRAICParamHash、            |
|        |            | RAICParamHash ディレクティブのハッシュキー設定        |
|        |            | についての設定を追加(バージョン 2.0.0 以上の場           |
|        |            | 合)                                    |
| 第 14 版 | 2011年6月10日 | ・第1章1-5 画像変換・CSS 変換を正常に行うため           |
|        |            | の設定例を変更 (ProxyAJP でなく ProxyHTTP を使    |
|        |            | ったアプリケーション連携方法に変更)                    |
|        |            | ・第1章 1-5 RALCSourceEncoding 設定で UTF-8 |
|        |            | both を使う場合は ProxyAJP によるアプリケーション      |
|        |            | 連携がサポートされない仕様についての記載を追加               |
| 第 15 版 | 2011年8月15日 | ・第3章 端末情報配信サービスの開始にあたりRA              |
|        |            | 保守申込書の提出に関する記載を追加                     |
|        |            | ・第1章 1-2 ImageMagick のインストールについて      |
|        |            | 注意事項を追加。                              |
| 第 16 版 | 2011年9月8日  | ・第1章 1-4 proxy_ajp/proxy_http の制限を削除  |

|        |                  | ・第1章 1-4 絵文字画像パスに関する記載を追加                    |
|--------|------------------|----------------------------------------------|
|        |                  | ・第1章 1-4 mod_jk 利用時の設定に関する記述を<br>追加          |
|        |                  | ・第1章 1-5 一時ディレクトリに関する記載を追加                   |
|        |                  | ・第2章 2-3 imgタグのパラメータに関する記述を更<br>新            |
| 第 17 版 | 2011年9月21日       | ・第1章 1-3 エディションの名称を開発テスト版から                  |
|        |                  | 開発版に変更。評価版端末情報のコピー元ファイル                      |
|        |                  | パスが間違っていたのを修正                                |
| 第 18 版 | 2011 年 10 月 25 日 | ・第1章 1-3 4. roundabout.tgzの展開後ファイル           |
|        |                  | 一覧から、                                        |
|        |                  | /var/roundabout/conf/conversion-group.csv を削 |
|        |                  | 除(現バージョン時点で使用しないファイルが含まれ                     |
|        |                  | ていたのを削除)                                     |
| 第 19 版 | 2014年11月18日      | ・Apache 2.4 に関する記述を追加                        |
| 第 20 版 | 2017年2月17日       | 第1章1-6 Apache2.4 系の起動エラー時の対応を<br>追加          |
|        |                  |                                              |
| 第 21 班 | 2020年8月13日       | ・Apache 2.0/2.2 に関する記述を削除                    |
|        |                  | ・Solaris 版に関する記述を削除                          |
|        |                  | ・32bit 版に関する記述を削除                            |
|        |                  | ・Apache ソースビルドインストールに関する記述を<br>削除            |
|        |                  | ImageMagick ソースビルド、rpm インストールに関<br>する記述を削除   |
|        |                  | ・パッケージ版 Apache でのインストール例に変更                  |

#### 第1章インストール手順

※SELinuxが有効な場合、無効化するかSELinuxの適切な設定が必要です。

※以下の作業はサーバー上のroot権限で行ってください。

※製品版のインストール時は、トラブル防止のため評価版を全てアンインストールしてからインストール を行ってください。

※ラウンドアバウトビヨンドのインストールについても本書の通り行ってください。

#### 1-1 Apache のインストール

Apache 2.4系をインストールします。

※ソフトバンクで「PNZ・JPZ」等の拡張子をご利用になる場合は、mime.typesファイルに以下の設定が されていることをご確認ください。

設定例:

image/jpeg jpeg jpg jpe jpz

image/png png pnz

1-2 ImageMagick のインストール

OS パッケージから ImageMagick をインストールします。

インストールコマンド例:

# yum install ImageMagick

※ ImageMagick 7には対応しておりません。ImageMagick 6をご利用ください。

1-3 roundabout のインストール

1. roundabout のインストールを行う前に Apache が停止していることを確認します。

- 2. 以下のファイルを /etc/httpd/modules/以下にコピーします。
- ・ product/modules/apache-2.4/mod\_ralc.so ・・・言語変換モジュール
- ・ product/modules/ apache-2.4/mod\_raic.so ···· 画像変換モジュール
- ※ Apacheと同じユーザー及び権限を設定してください。

コピー例:

#cp -p product/modules/apache-2.4/\* /etc/httpd/modules

- 3. 以下の3つのファイルを/etc/httpd/conf/roundabout/以下にコピーします。
- ・ product/conf/roundabout/roundabout.conf ・・・ラウンドアバウト設定ファイル
- ・ product/conf/roundabout/roundabout-vhost.conf ・・・ラウンドアバウト設定ファイル
- product/conf/roundabout/terminfo-headers.conf ・・・端末情報ヘッダ

コピー例:

- # cp -pR product/conf/roundabout/ /etc/httpd/conf/
- 4. product/var/roundabout.tgz ファイルを/var/以下に展開します。

#### 展開例(Linux):

# tar -C /var -zxvf product/var/roundabout.tgz

展開後、下記のディレクトリとファイルが配置されていることを確認します。

- ・ /var/roundabout/cache ・・・キャッシュディレクトリ(ディレクトリのみ)
- /var/roundabout/conf

/conversion.csv
 ···変換シート(Shift\_JIS出力用)
 /conversion-utf8.csv
 ···変換シート(UTF-8出力用)
 /device-group.conf
 ···端末グループ設定ファイル
 /glyph-conversion.csv
 ···絵文字変換シート(Shift\_JIS出力用)
 /glyph-conversion-utf8.csv
 ···絵文字変換シート(UTF-8出力用)

/unsupport.csv ・・・非対応端末設定ファイル

/crawler-group.csv ···クローラーグループ設定ファイル

/var/roundabout/glyph

/au ····au絵文字画像/docomo ····docomo絵文字画像/softbank ····SoftBank絵文字画像

・ /var/roundabout/logs ・・・ログディレクトリ(ディレクトリのみ)

・ /var/roundabout/work ・・・作業ディレクトリ(ディレクトリのみ)

- ※ 各種インストールを手順書で指定された場所以外に配置した場合は設定ファイルの編集が必要です。 詳細は別紙: Apache設定リファレンスを参照ください。
- ※ 端末グループ設定ファイルはラウンドアバウト1.0.3以上で使用できます
- ※ クローラーグループ設定ファイルはラウンドアバウト1.0.5以上で使用できます
- ※ UTF-8出力用の変換シートと絵文字変換シートはラウンドアバウト1.2.0以上で使用できます。
- 5. ライセンスファイルをコピーします

CD-ROM に同梱されている roundabout\_web\_edition\_licenses/roundabout.lic を /var/roundabout/conf/以下ににコピーします。

コピー例:

cp roundabout\_web\_edition\_licenses/roundabout.lic /var/roundabout/conf/

- ※ 評価版の場合は roundabout\_trial\_edition\_licenses/roundabout.lic をコピーします。
- ※ 開発版の場合は roundabout\_develop\_edition\_licenses/roundabout.lic をコピーします。

6. 端末情報ファイルをコピーします

CD-ROM に同梱されている roundabout\_web\_edition\_licenses/terminfo2.csv を /var/roundabout/conf/以下にコピーします。

コピー例:

cp roundabout\_web\_edition\_licenses/terminfo2.csv /var/roundabout/conf/

- ※ 評価版の場合は roundabout\_trial\_edition\_licenses/terminfo2.csv をコピーします。
- ※ 開発版の場合は roundabout\_develop\_edition\_licenses/terminfo2.csv をコピーします。
- ※ ラウンドアバウト 1.x の場合、端末情報ファイルのファイル名は terminfo.csv です。

1-4 Apache の httpd.conf を編集

#### 1.ラウンドアバウト設定ファイル2つをinclude します。

Include conf/roundabout/roundabout.conf

Include conf/roundabout/roundabout-vhost.conf

※roundabout.confをroundabout-vhost.confより先に読み込まれるようにしてください。

※roundabout.confはVirtualHost内ではIncludeできません。

2.BEYOND 以外のエディションをご利用の場合は、ラウンドアバウトがローカル上の画像・CSS について正常に変換を行うため、Apache とアプリケーションを連携する設定の際、HTML から参 照される以下のリソースファイルを除外する必要があります。

- ・画像ファイル(.jpg, .gif, .pngファイル)
- ・外部CSSファイル(.cssファイル)
- ・CSS変換シート(.css.csvファイル)・・・バージョン2.0以降
- •JavaScript(.js7r1u)
- Flash(.swfファイル)

設定例(リソースファイルディレクトリを除外し ProxyAJP で連携する):

LoadModule proxy\_module modules/mod\_proxy.so LoadModule proxy\_ajp\_module modules/mod\_ajp\_http.so

<VirtualHost \*:80>

ServerName example.com

ProxyRequests Off

<Location / >

ProxyPass /image/ !

ProxyPass /css/!

ProxyPass /js/ !

| ProxyPass    | /flash/ | !                                       |
|--------------|---------|-----------------------------------------|
| ProxyPass    |         | / ajp://127.0.0.1:8009/                 |
| ProxyPassRev | /erse   | / ajp://127.0.0.1:8009/                 |
| Alias        | /image  | / /usr/local/tomcat/webapps/ROOT/image/ |
| Alias        | /css/   | /usr/local/tomcat/webapps/ROOT/css/     |
| Alias        | /js/    | /usr/local/tomcat/webapps/ROOT/js/      |
| Alias        | /flash/ | /usr/local/tomcat/webapps/ROOT/flash/   |
|              |         |                                         |

</Location>

</VirtualHost>

3. 絵文字画像パス /glyph/ がローカルサーバーのコンテンツを参照できるように設定します。例 えば mod\_proxy\_http を利用している場合は、ProxyPass ディレクティブでパス /glyph/ を Proxy から除外します。

BEYOND での設定例(httpd.conf):

| ProxyPass        | /glyph/!                     |
|------------------|------------------------------|
| ProxyPass        | / http://192.168.10.10:8080/ |
| ProxyPassReverse | / http://192.168.10.10:8080/ |

4. BEYOND をご利用の場合で mod\_jk を使用している場合は、HTML に含まれる画像や CSS などのリソースファイルに対し、別途ワーカーを割り当てる必要があります。

設定例(httpd.conf):

JkMount /\*.jpg ajp13res JkMount /\*.gif ajp13res JkMount /\*.png ajp13res JkMount /\*.css ajp13res JkMount /\*.css.csv ajp13res JkMount /\*.js ajp13res JkMount /\*.swf ajp13res JkMount /\* ajp13

設定例(workers.properties):

worker.list=ajp13,ajp13res

worker.ajp13.port=8009 worker.ajp13.host=127.0.0.1 worker.ajp13.type=ajp13

worker.ajp13res.port=8009 worker.ajp13res.host=127.0.0.1 worker.ajp13res.type=ajp13

1-5 ラウンドアバウト設定ファイルを編集

1.ImageMagickのインストールディレクトリが/usr/以外の場合や、roundabout.tgzの展開ディレク トリが/var/以外の場合は、roundabout.conf、roundabout-vhost.confを修正します。 適切なディレ クトリ、ファイルパスに設定し直してください。

※ 詳細は別紙: Apache設定リファレンスを参照ください。

2.ラウンドアバウト2.0 以上をご利用の場合、roundabout-vhost.confを修正し、以下のディレクティブのハッシュキー値を設定してください(初期出荷ではハッシュキーの値は xxxxxxx となっています)。

RALCRAICParamHash\_h <任意のハッシュキー(6文字以上の半角英数字)>

RAICParamHash\_h <任意のハッシュキー(6文字以上の半角英数字)>

※ 詳細は別紙: Apache設定リファレンスを参照ください。

3./tmp ディレクトリとキャッシュディレクトリ(初期出荷では/var/roundabout/cache)が異なるデバ イスの場合は、キャッシュディレクトリと同一デバイス上に一時ディレクトリを作成します。一時ディ レクトリへは全ユーザーからの書き込み権限を許可した上で、roundabout.confでディレクトリを指 定してください。

コマンド実行例:

# mkdir /var/roundabout/tmp

# chmod 777 /var/roundabout/tmp

設定例(roundabout.conf):

RALCTempRoot /var/roundabout/tmp

RAICTempRoot /var/roundabout/tmp

※ 詳細は別紙: Apache設定リファレンスを参照ください。

4.従量課金対象ライセンスをご利用の場合は、roundabout.confを編集し、課金関連ディレクティブの設定を有効にします。以下のディレクティブのコメントアウトを外し、課金ログの出力先、課金 IDを設定してください。

RALCChargeLogFile

RALCChargeId

RAICChargeLogFile

RAICChargeId

※ 詳細は別紙: Apache設定リファレンス、運用ドキュメント(課金編)を参照ください。

#### 1-6 Apache を起動

- 1. configtest を行います。 確認例: # apachectl configtest
- 2. Syntax OK を確認します。
- Apache を起動します。
  起動例:
  # systemctl start httpd

※ ラウンドアバウトのモジュール新規追加時、更新時はrestartでの再起動は行わないでください。

※ Apache2.4系では環境によって「undefined symbol: rint」というエラーが出力される事があります。その場合は、
 roundabout.confのIncludeの手前に「LoadFile /usr/lib64/libm.so」を追記してください。

#### 1-7 動作確認ページを DocumentRoot に配置

コピー例:

# cp -pR check/ /var/www/html/

※例は/var/www/htmlをDocumentRootとした場合の記述です。

<sup>1.</sup> checkディレクトリをDocumentRootに配置します。

#### 第2章動作確認

・Apacheのerror\_logにnoticeレベルで下記ログが表示されることによりモジュールの読み込みは正しく 行われたことが確認できます。

[notice] Apache/2.4.37 (centos) mod\_ralc/2.5.0 mod\_raic/2.5.0 configured -- resuming normal operations

※Apache、mod\_ralc、mod\_raicのバージョンはインストールしたバージョンにより異なります。上記のログはApache 2.4.37でラウンドアバウト2.5.0をインストールした場合です。

※ログが表示されない場合、動作確認のためhttpd.confのServerTokensディレクティブを一時的にコメントアウトしてください。

第1章の1-6で配置したcheckディレクトリに動作確認ページを用意しています。FireFoxのプラグイン 「FireMobileSimulator」や「UserAgentSwitcher」などを利用してUserAgentを変更し、 http://yourhost/check/index-utf8.htmlから動作確認画面にアクセスしてみましょう。ラウンドアバウト のロゴが正しく表示され、アクセス端末のグループ名と「It worked!」の文字画像が正常に表示されれ ば動作確認完了です。

※ラウンドアバウト1.2.0以降のデフォルト動作確認用ページはキャラクタエンコーディングUTF-8で作成されています。 roundabout-vhost.confの、RALCSourceEncodingディレクティブをShift\_JISに変更した場合や、ラウンドアバウト1.1.1以前の動作 確認ページはShift\_JISで作成した http://yourhost/check/index.html です。

※FireMobileSimulatorでdocomo2.0系ブラウザで確認した場合に正しく表示できない場合は、N905i端末やiPhone3G端末などに 切り替えて再度確認してください。また、その際にソースを確認し、imgの参照URLにs=やw=といったパラメータが付与されてい るか確認ください。付与されていれば、正常に画像変換を行なっています。

※ラウンドアバウトビヨンドを利用する場合はチェックコンテンツをリモートサーバ上に配置し、運用マニュアルのプロキシ機能の 設定(BEYOND機能)を参考にプロキシ設定を行った上で、動作確認を行ってください。

2-1 動作確認画面にアクセスしてみましょう

ラウンドアバウトのインストールが完了したら動作確認画面(http://yourhost/check/index-utf8.html)に アクセスしてみましょう。

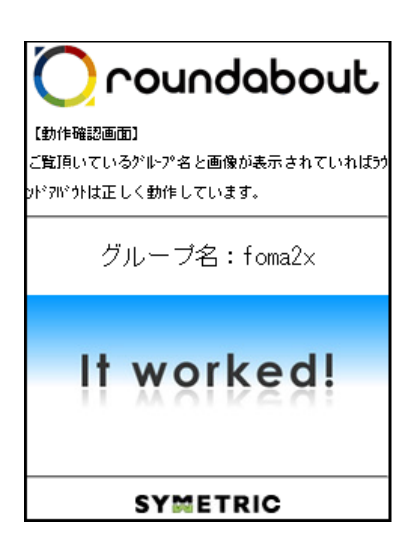

左記のような画面が表示されます。

※グループ名はアクセスした端末によって異なります。 ※左記の例はドコモの foma2x に分類される端末でアクセスした例です。 ※動作確認ページはキャラクタエンコーディング UTF-8 で作成されています。 ※グループの分類については開発リファレンスを参照ください。

実はこの画面内でラウンドアバウトの主機能が既に利用されています。

2-2 画像を見てみましょう

次に動作確認画面に表示されている画像を見てみましょう。画像は上部に表示されているロゴ画像と 画面中央に表示されている画像の2つがあります。まず上部のロゴ画像(/tutorial/img/logo.gif)です が、これは480x90で作成された画像1枚です。ラウンドアバウトではHTMLに特別な記述をすること なく、アクセス端末のブラウザ横幅より大きい画像は自動的にブラウザ横幅一杯のサイズに変換して 表示をします。そのため、VGA用の画像を準備すれば、QVGA用画像の用意は必要ありません。

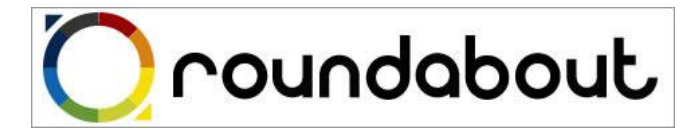

480x90

自動的に適正サイズに変換

Oroundabout 240×45

次に画面中央の画像 (/tutorial/img/pic01.jpg,pic02.jpg,pic03.jpg) ですが、これもロゴ画像と同様に VGA 基準のサイズで作成されています。

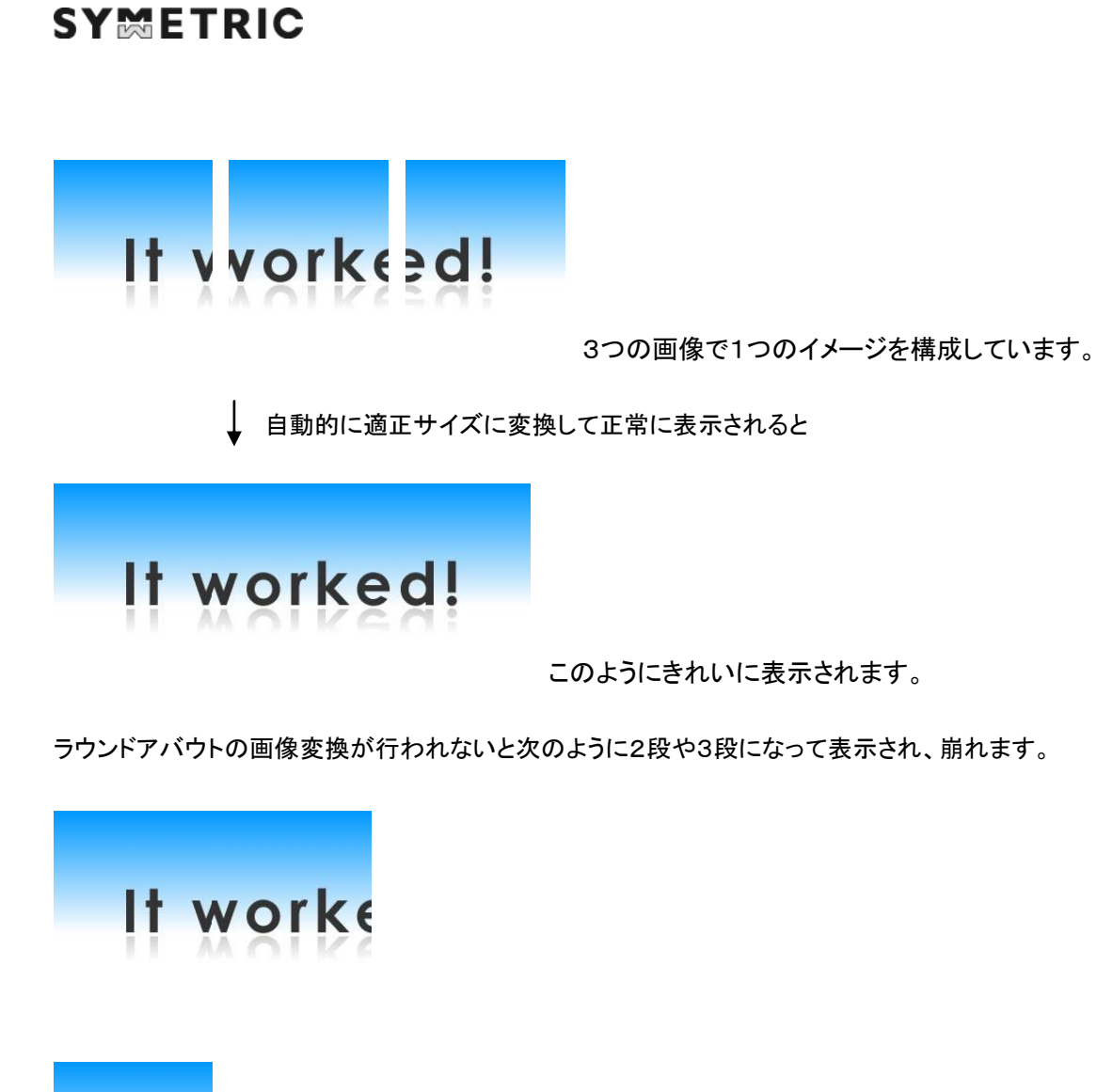

ed!

PCからアクセスした場合、画像変換は行われず VGA 用画像がそのまま表示されますので、必ず携帯端末をシミュレートしてアクセスしてください。ラウンドアバウトはこれらの画像変換によって画像満載のページを表示することができます。

もし、変換されているか見た目でよくわからない場合は img タグの参照 URL を見てみましょう。

<img src="img/pic01.jpg?\_s=29297&amp;\_w=80&amp;\_i=1&amp;\_h=0f6fb5b1" alt="テスト 画像 1" />

上記のように\_sと\_w、\_hといったパラメータが付いていれば変換されていることが確認できます。

なお、ソースをよく見るとimgタグの前後にコメントアウトがあるにも関わらず表示されています。これは 後で説明する表示コントロール(PI)がうまく動作しているからです。

2-3 ソースを見てみましょう

/check/index.html のソースを見てみるとほとんど普通の HTML であることがわかると思います。

それではドコモを例として変換前と変換後のソースを見ながら言語変換について説明します。

(1) 変換シートによる置換処理(言語変換)

ラウンドアバウトでは変換シートに記述したルールに従って言語変換を行っています。変換シートは縦 軸でグループを分け、横軸で変換ルールを定義しています。グループの定義は terminfo2.csv 内の Device-Group 列で定義されています。この変換シートを利用して check.html 内では文字列置換を行 っています。

変換前:DEVICE\_GROUP

変換後:foma2x

変換ルールのほとんどがタグ変換ですが、変換シートは自由に編集することができるため文字列置換 という方法でも利用することができます。以上のような変換はすべて conversion-utf8.csv、 conversion.csv の中で定義されています。絵文字変換については glyph-conversion-utf8.csv 、 glyph-conversion.csv に定義されています。是非見てみてください。

(2) 外部 CSS サポート

ドコモの FOMA 端末は CSS に対応していませんが、変換前のソースで class 指定されているタグに style 属性が追記されています。1 つ例として<div class="left">があります。

変換前:<div class="left">

変換後:<div style="text-align:left">

ラウンドアバウトはアクセスした端末がドコモの FOMA 端末の場合、外部 CSS で指定されたスタイルを style 属性として追記しています。同じように他のタグにも style 属性が追記されています。

(3) 表示コントロール(PI)による出しわけ

ラウンドアバウトには端末固有機能を HTML だけで出しわけするための機能として表示コントロール (PI)があります。変換前のソースを見ると<?ra browser-width="210-399"?>というような記述がありま す。これが表示コントロール(PI)です。これは「アクセス端末のブラウザ横幅が 210px~399px だった 場合、この 1 行を有効にしますよ」という意味です。逆にそうでなければ、その1 行を HTML から削除し ます。ブラウザ横幅の指定以外にも開発リファレンスに指定可能な端末固有機能を記述してあります。 詳細は開発リファレンスを参照ください。

変換前:<?ra browser-width="210-399"?><span class="xsmall">

<?ra browser-width="400-9999"?><span class="medium">

変換後: <span class="main">

画像変換の説明の中でコメントアウトがあるにも関わらず、画像が表示されていたのは表示コントロール(PI)がうまく動作していたからと説明しました。これは具体的には下記のようにラウンドアバウトが変換したからになります。

変換前: <?ra browser-width="1-2"?>正確に動作していません。<!--

<img src="img/pic01.jpg" alt="テスト画像 1" />(一部省略)

<?ra browser-width="1-2"?>-->

変換後: <img src="img/pic01.jpg" alt="テスト画像 1" />(一部省略)

<?ra browser-width="1-2"?>は「ブラウザ横幅が 1px~2px の場合に後に続く1行を有効にします よ。」という意味です。また、表示コントロール(PI)が正しく動作していない場合も記述は消されないた め有効になります。では正常に動作した場合は、どうなるでしょうか。

ブラウザ横幅が 1px~2px の携帯端末は存在しないため、この1行が有効になることはありません。よって、有効でない記述は削除されるのでコメントアウト部分が HTML 上から消えるわけです。残ったソ ースが変換後のソースとなります。

以上が roundabout の動作確認と簡単な機能説明となります。動作確認画面以外でもラウンドアバウト デベロッパーズコネクション(http://developer.symmetric.jp/roundabout/)にてサンプルコンテンツをい くつかご用意しております。ダウンロード時に同梱のサンプル解説書と共にサンプルの変換前と変換後 のソースをご覧いただければ、より各機能を利用したサイト制作のイメージができます。

#### 第3章保守サービス・従量課金ログの設定

・roundaboutのインストールと動作確認後は、端末情報配信サービスの設定(端末情報クライアントの 設置)を行ってください。設定手順については「端末情報クライアント設定手順書」をご参照下さい。

・端末情報クライアントの設定完了後、PUSH型配信をご利用の方は「RA保守申込書」に設定した配信 先URLをご記入の上、シンメトリックサポートまでご送付ください。端末情報ファイルのテスト配信につ いてご案内いたします。PULL型配信をご利用の方は設定完了後、そのままサービス開始ください。

・従量課金ライセンスをご使用の場合、定期的に課金ログをシンメトリックに提出する必要があります。 roundaboutインストール・動作確認が済みましたら、シンメトリックサポートまでご連絡ください。提出方 法についてご案内いたします。

インストール・保守サービス開始等についてのお問い合わせはsupport@symmetric.co.jpからお問い合わせください。